## PRODUCTIV Y

## For Internal Use Only

## Forwarding emails with attachments is as easy as 1-2-3

Forwarding an email you received will not include the attached file/s in it. If you need to forward your email including its attached file, forward the email itself as attachment.

**Click here** to know how to forward email as attachment.

Prepared by Information Security and IT Governance Division of ICT. ProductivI.T.y showcases tips & tricks on various office and branch applications.

Outlook

## Forwarding Email as Attachment

1. Go to the desired email in outlook and Open the selected email.

| 🔄 Inbox                          | Search Inbox 🔎 👻 | ProductivI.T.y               |   |
|----------------------------------|------------------|------------------------------|---|
| Arranged By: Date                | Newest on top    | email@test.com               |   |
| 🖃 Today                          |                  | Sent: Thu 10/17/2013 9:16 AM |   |
| email@test.com<br>ProductivI.T.y | 9:16 AM          | Message Sample, pdf (38 KB)  |   |
|                                  |                  | Sample for productivI.T.y    | Î |

2. On the *Menu Bar*, click **Actions** and then click **Forward as Attachment** or use the shortcut key (**CTRL+ALT+F**)

| 🔂 New 🔸 🚔 🎦 🗙 🙈 Reply                | Ð  | New Mail Message Ctrl+N                                         | Send/Receive - 🍅 |
|--------------------------------------|----|-----------------------------------------------------------------|------------------|
| Mail                                 | *  | Follow Up                                                       | Search Inbox     |
| All Mail Items                       |    | Categor <u>i</u> ze                                             |                  |
|                                      |    | Junk E-mail                                                     |                  |
| Deleted Items<br>Drafts<br>Inbox (1) |    | <u>Reply</u> Ctrl+R           Reply to All         Ctrl+Shift+R |                  |
| 🧓 Junk E-mail                        |    | For <u>w</u> ard Ctrl+F                                         |                  |
| G Outbox                             | 03 | Forward as Attachment Ctrl+Alt+F                                |                  |
| Sent Items                           |    | Copy Shor <u>t</u> cut                                          |                  |

3. Compose your email and send it to the recipient you wish to send it to

|         | Message           | Insert Options                   | Format Text    | (                           | 6                  |                               |                    | 1              | 0        |
|---------|-------------------|----------------------------------|----------------|-----------------------------|--------------------|-------------------------------|--------------------|----------------|----------|
| Ē       | *                 | * 11 * A A                       |                | 🏭 🌌                         | Q E                | <u> </u>                      |                    | 1              | ABC      |
| Paste   | J B 2             | ( <u>u</u> )[ab2 - <u>A</u> -][= |                | Address Check<br>Book Names | Attach A<br>File 1 | ttach Business<br>Item Card ▼ | Calendar Signature | Follow<br>Up + | Spelling |
| lipboar | d 😡               | Basic Text                       | Γ <sub>9</sub> | Names                       |                    | Include                       | l⊊.                | Options 🖻      | Proofing |
|         | From              |                                  |                |                             |                    |                               |                    |                |          |
| -       | Tour              |                                  |                |                             |                    |                               |                    |                |          |
| Send    |                   |                                  |                |                             |                    |                               |                    |                |          |
|         |                   |                                  |                |                             |                    |                               |                    |                |          |
|         | <u>D</u> CC       |                                  |                |                             |                    |                               |                    |                |          |
|         | S <u>u</u> bject: | FW: ProductivI.T.y               |                |                             |                    |                               |                    |                |          |
|         | Attached:         | ProductivI.T.y (50 KE            | 31             |                             |                    |                               |                    |                |          |
| -       |                   |                                  |                |                             |                    |                               |                    |                | 63       |
| Forwa   | arding email      | attachment                       |                |                             |                    |                               |                    |                | <b>^</b> |
|         |                   |                                  |                |                             |                    |                               |                    |                |          |
|         |                   |                                  |                |                             |                    |                               |                    |                | =        |
|         |                   |                                  |                |                             |                    |                               |                    |                |          |
|         |                   |                                  |                |                             |                    |                               |                    |                |          |
|         |                   |                                  |                |                             |                    |                               |                    |                |          |
|         |                   |                                  |                |                             |                    |                               |                    |                | •        |

| 🔄 Inbox                              | Search Inbox 🔎 👻                                                         | FW: ProductivI.T.y               |   |
|--------------------------------------|--------------------------------------------------------------------------|----------------------------------|---|
| Arranged By: Date                    | Newest on top                                                            | email@test.com                   |   |
| 🖃 Today                              |                                                                          | Sent: Thu 10/17/2013 9:32 AM     |   |
| email@test.com<br>FW: ProductivI.T.y | 9:32 AM<br>@ ⊴ ○ \                                                       | Message   ProductivI.T.y (52 KB) | _ |
|                                      |                                                                          | Forwarding email attachment      |   |
|                                      | ProductivI.T.y<br>Size: 52 KB<br>Last changed: Thursday, October 17, 201 | 3                                |   |
|                                      | Message ProductivI.T.y (52 KB)                                           |                                  |   |
|                                      | ProductivI.T.y                                                           |                                  |   |
|                                      | email@test.com                                                           |                                  |   |
|                                      | Sent: Thu 10/17/2013 9:16 AM                                             |                                  |   |
|                                      | Attachments: Attachments:                                                |                                  |   |
|                                      | Sample for productivI.T.y                                                |                                  |   |
|                                      |                                                                          | -OR-                             |   |
|                                      | 1. C                                                                     | reate a new Mail Message         |   |

| <u>F</u> ile | <u>E</u> dit <u>V</u> | iew      | <u>G</u> o | <u>T</u> ools   | <u>A</u> ctions | <u>H</u> elp      |
|--------------|-----------------------|----------|------------|-----------------|-----------------|-------------------|
| s N          | lew ᠇ 🖨               | 1        | ×          | 🙈 <u>R</u> eply | 🙈 Reply         | y to A <u>l</u> l |
| P            | <u>M</u> ail Mes      | sage     |            |                 | Ctrl+N          |                   |
| *            | <u>P</u> ost in Th    | nis Folo | der        | Ct              | rl+Shift+S      | Arra              |
|              | Fold <u>e</u> r       |          |            | Ct              | rl+Shift+E      |                   |
|              | Search Fo             | lder     |            | Ct              | rl+Shift+P      |                   |
|              | Navigatio             | n Pan    | e Sh       | ortcut          |                 |                   |

2. From your Inbox, drag the email you want to forward and drop it to the new Mail Message you created and it will be placed on the attachment link

| Arranged By: Date                 |   | Newest on top |                  | Message                                                                                | Insert Options                                   | Format Text |                                      |                        |                                 |                    |                           | C                    |
|-----------------------------------|---|---------------|------------------|----------------------------------------------------------------------------------------|--------------------------------------------------|-------------|--------------------------------------|------------------------|---------------------------------|--------------------|---------------------------|----------------------|
| email@test.com<br>Productivil.T.y | • | Thu 9:15 AM   | Paste<br>Clipboa | B Z<br>B Z<br>F <u>fom</u><br>To <u></u><br><u>Cc</u><br><u>Subject</u> :<br>Aţtached: | • 11     • A × Basic Text  Productivi.T.y [50 K] |             | Address Check<br>Book Names<br>Names | Attach Att<br>File Ite | business<br>m Card *<br>Include | Calendar Signature | Follow<br>Up +<br>Options | Spelling<br>Proofing |
|                                   |   | Ţ             |                  | >                                                                                      |                                                  |             |                                      |                        |                                 |                    |                           |                      |

We value your feedback. Please help us improve our ProductivI.T.y releases by filling out the <u>"Serbisyong Bida"</u> online survey form. You may also email your comments and suggestions to <u>ict-process@pjlhuillier.com</u>. <u>Click here</u> for back issues of ProductivI.T.y in MyLink.